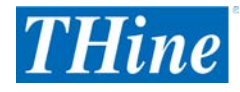

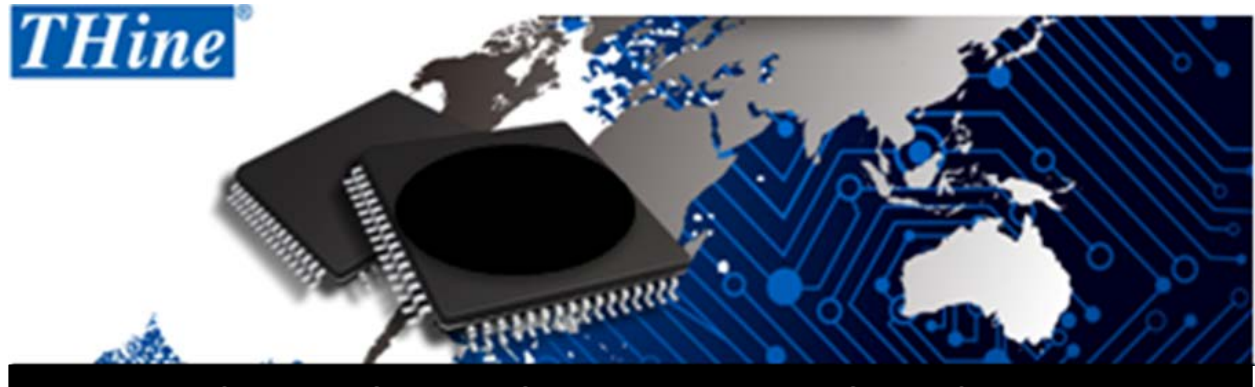

Camera SerDes Starter Kit Quick Start Guide

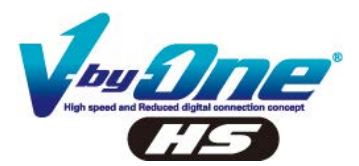

Camera SerDes Starter Kit

# **Quick Start Guide**

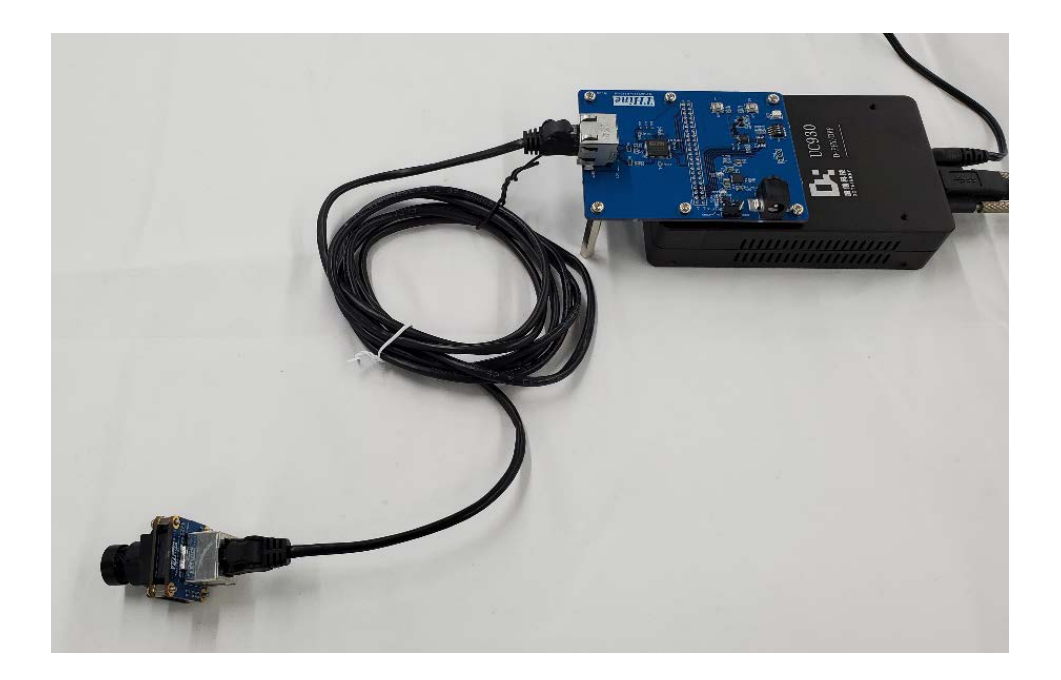

## Contents

| 1. | Items Used in This Guide       | 3    |
|----|--------------------------------|------|
| 2. | Set up Hardware                | 5    |
| 3. | Get Contents Download Page URL | 7    |
| 4. | Download Files                 | 7    |
| 5. | Install Grabber Board Driver   | 8    |
| 6. | Stream the Video with the Kit  | . 11 |

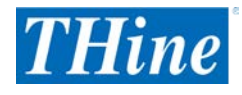

## 1. Items Used in This Guide

This guide uses the following [1], [2], and [3] to stream the video from the MIPI CSI-2 camera via a 2-meter-long cable.

## [1] THEVA24-RJ45-SET-V2

| No.    | ltem     | Description                    | Picture of Item |
|--------|----------|--------------------------------|-----------------|
| [1]- 1 | Tx Board | -                              |                 |
| [1]-2  | Rx Board | -                              |                 |
| [1]-3  | Cable    | 2-meter Ethernet Cable         |                 |
| [1]-4  | Spacer   | M2 4 mm x 4 pcs                |                 |
|        |          | M3 30 mm x 2 pcs               | <b>99</b>       |
| [1]-5  | Screw    | M2 9 mm x 4 pcs                |                 |
|        |          | M3 4 mm x 2 pcs                | ANN STA         |
|        |          | M3 8 mm x 4 pcs                |                 |
| [1]-6  | Nut      | M2 x 4 pcs                     | 686             |
| [1]-7  | Document | The QR code is printed for the | -               |
|        |          | user registration.             |                 |

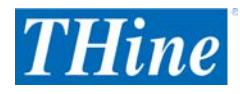

# [2] THEVA-GRABBER-V1

| No.   | Item       | Description                       | Picture of Item                                                                                                    |
|-------|------------|-----------------------------------|----------------------------------------------------------------------------------------------------|
| [2]-1 | UC930      | Frame Grabber                     | <ul> <li>Manual (118) Abias (18) abias (18) abias (</li></ul> |
| [2]-2 | USB Cable  | USB 3.0<br>Type B to Type A Cable | Q                                                                                                    |
| [2]-3 | AC Adapter | DC 12V Output                     |                                                                                                    |

# [3] Camera Module

| No.   | Item          | Description | Picture of Item |
|-------|---------------|-------------|-----------------|
| [3]-1 | Camera Module | -           |                 |

# [4] PC

| No.   | Item       | Description | Picture of Item |
|-------|------------|-------------|-----------------|
| [4]-1 | Windows PC | -           |                 |

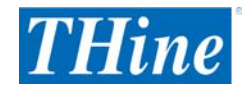

- 2. Set up Hardware
- 2.1~ Put M2 4 mm spaces and screw with M2 9mm screws on the Tx board,

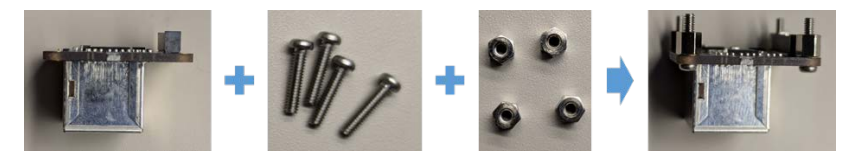

2.2 Connect the camera board with Tx board.

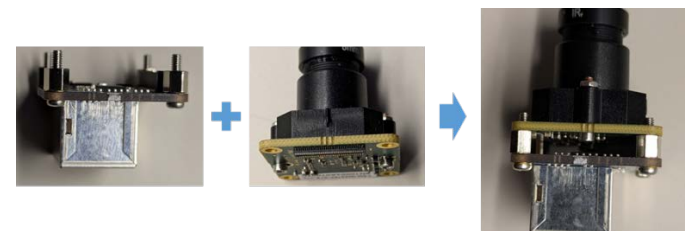

2.3 Tighten M2 nuts on the camera board.

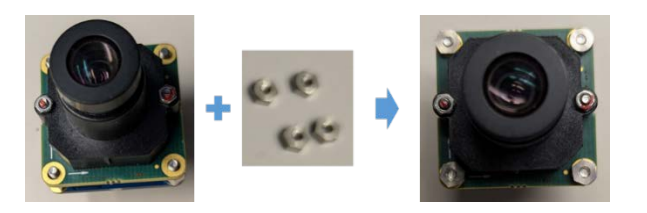

2.4 Connect Tx board on UC930.

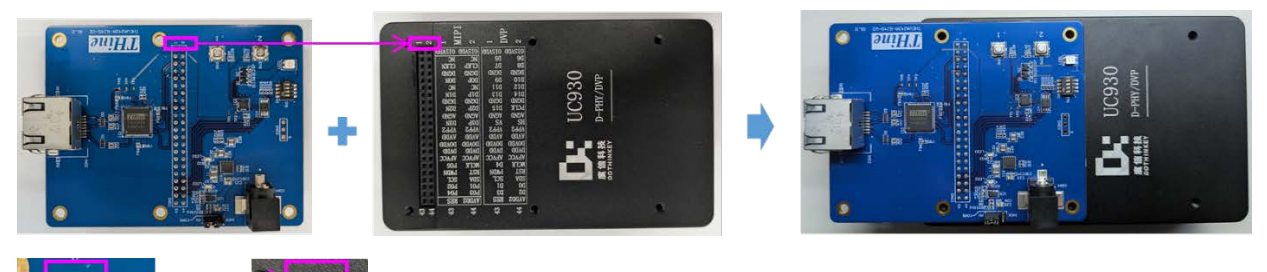

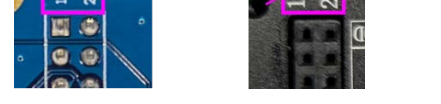

Make sure that the pin numbers between the Rx board pin header and the UC930 pin socket match.

2.5 Screw M3 8 mm screws with the Rx board and Grabber board. Set the M3 30 mm spacers on the bottom side of the Rx board and fix it on with M3 4 mm screws.

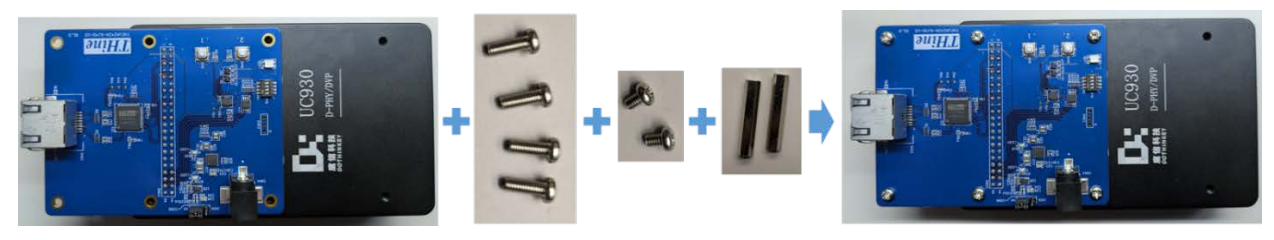

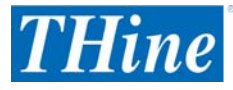

2.6 Connect Tx Board with Rx Board via Ethernet Cable

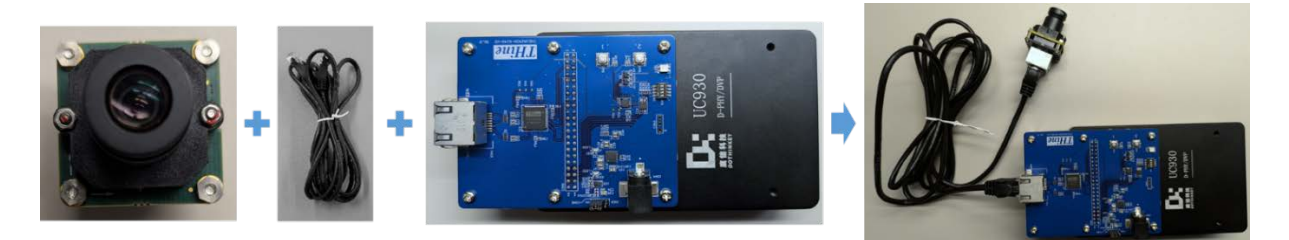

2.7 Connect AC Adapter +12 V Plug into the Jack of UC930, and Connect the Other Side to the Power Outlet

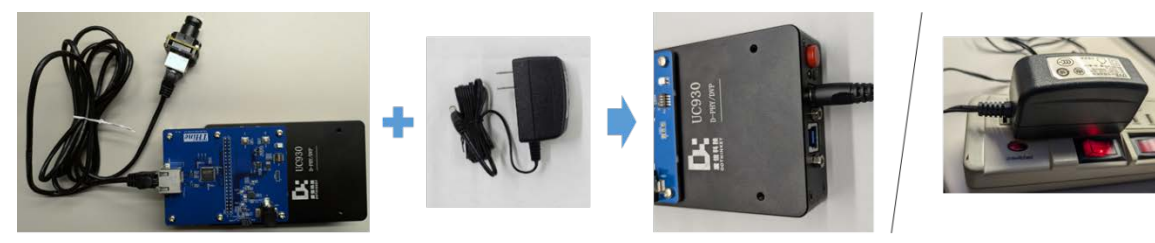

2.8 Connect USB3 Type B Connector to UC930, and Connect the Other side to PC.

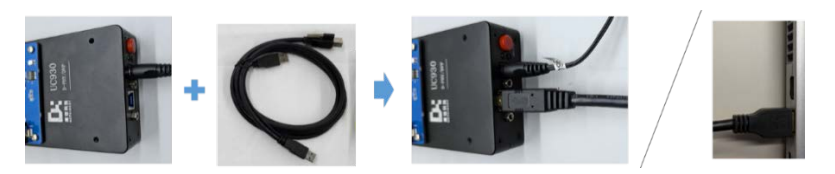

2.9 Push the red button of UC930 and check red LED turns on.

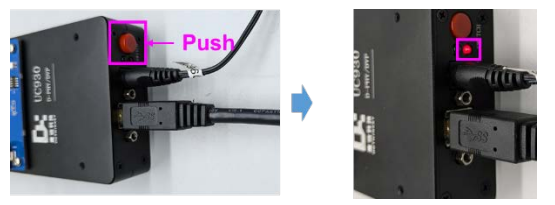

The following is the hardware setup example.

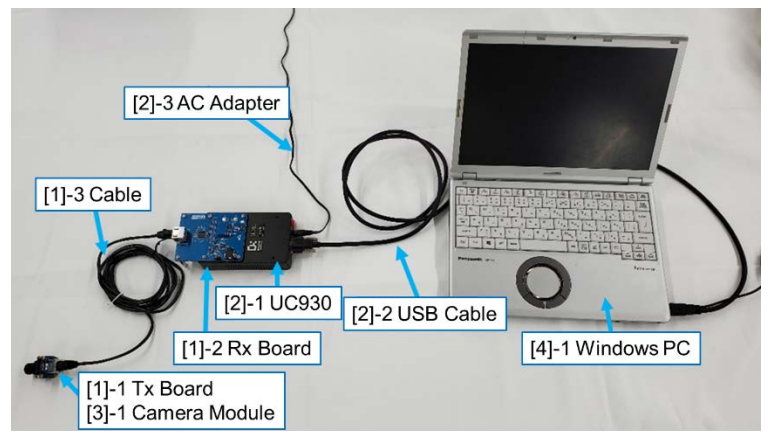

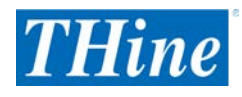

#### 3. Get Contents Download Page URL

Go to the user registration page from the QR code printed on the welcome message in the box, and complete the registration. You will get the URL of the contents download page in the email from autoreply@kintoneapp.com.

## 4. Download Files

Download and unzip the setting file corresponding to your camera module, the UC930 Grabber board driver software, and the GUI tool from the download page. This guide assumes the files are saved and unzipped under the download folder, C:¥Users¥*User Name*¥Downloads¥ in the following explanation. The "*User Name*" would be the login user name. [1] Setting File

#### Settings Files

|             | THEVA24-RJ45-SET-V1 users | THEVA24-RJ45-SET- <b>V2</b> users |
|-------------|---------------------------|-----------------------------------|
| FSM-IMX327C | FHD60                     | N/A                               |
| FSM-IMX335C | 5M30fps                   | 5M30fps                           |
| FSM-IMX335C | 5M60fps                   | 5M60fps                           |
| FSM-IMX415C | 8M30fps                   | 8M30fps                           |
| FSM-IMX415C | 8M60fps                   | 8M60fps                           |
| GC2093      | N/A                       | 2M30fps                           |
| 002002      | N/A                       | 2M60for                           |

Download the setting file corresponding to the camera module you use.

## [2] UC930 Grabber Board Driver Software

#### Others

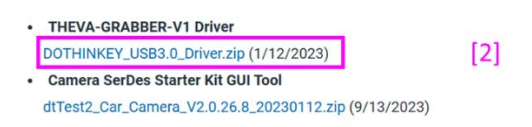

# [3] GUI Software Tool

#### Others

| • | THEVA-GRABBER-V1 Driver                               |     |
|---|-------------------------------------------------------|-----|
|   | DOTHINKEY_USB3.0_Driver.zip (1/12/2023)               |     |
| • | Camera SerDes Starter Kit GUI Tool                    |     |
|   | dtTest2_Car_Camera_V2.0.26.8_20230112.zip (9/13/2023) | [3] |

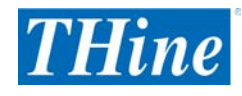

#### 5. Install Grabber Board Driver

The driver installation is required the first time to use the UC930 Grabber board.

5.1. Type "device manager" into the search box as following. Type Enter key to launch the Device Manger.

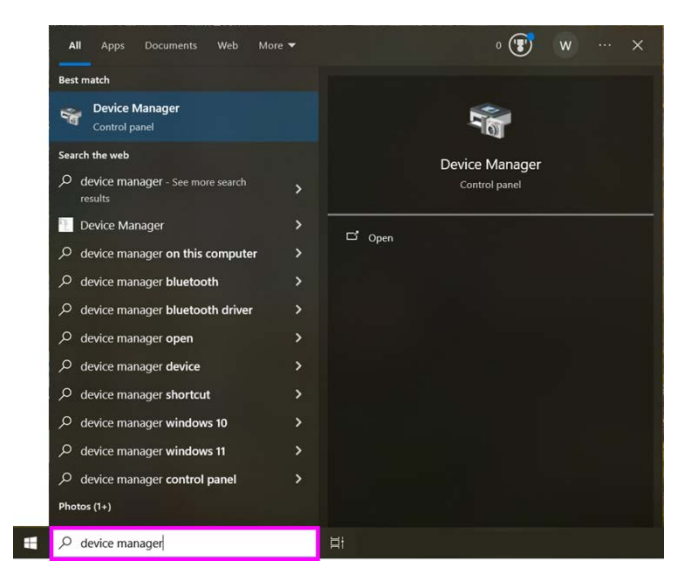

5.2. Open "Other devices" and check if the device UC930 appears. Check and redo the hardware setup if UC930 does not

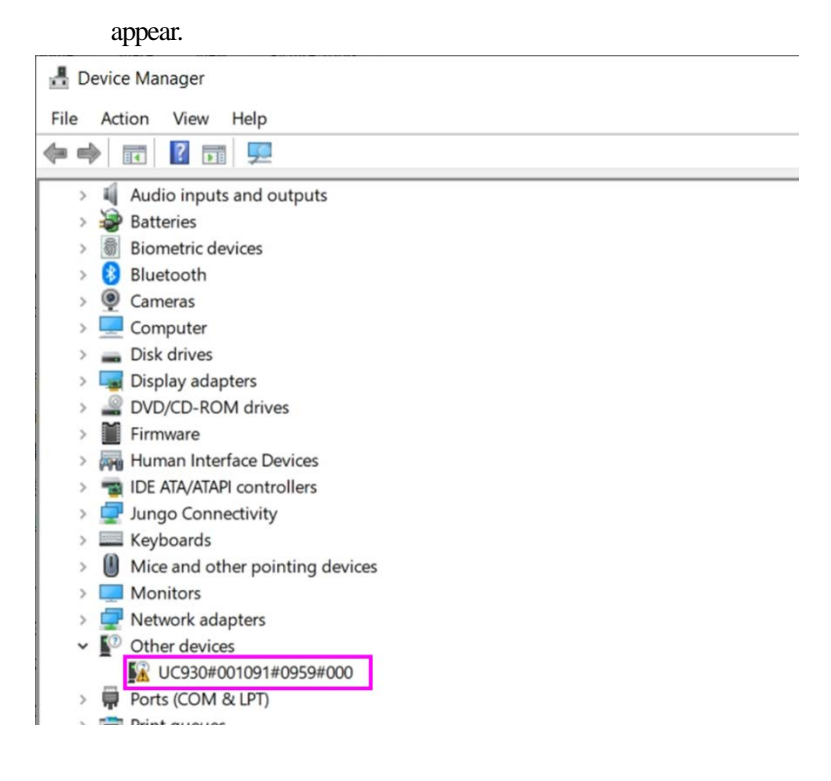

5.3. Click right button on the UC930 device and select "Update driver" as following.

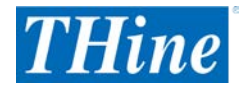

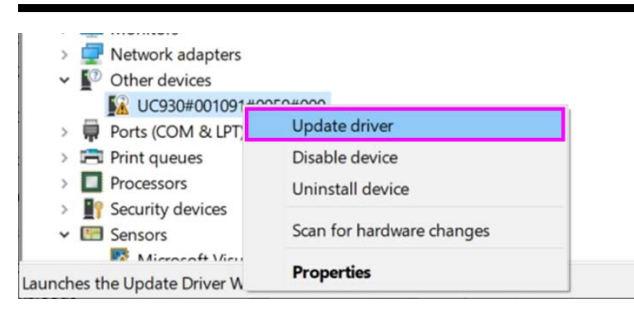

5.4. Select "Browse my computer for drivers".

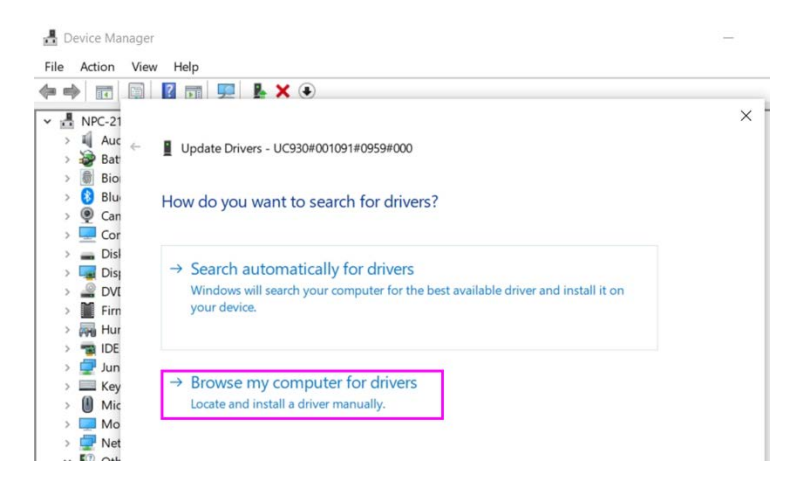

5.5. Set the Driver Browsing

[1] Copy and paste the unzipped folder path of UC930 Grabber board driver software to the search location, e.g.C:¥Users¥UserName¥Downloads¥DOTHINKEY\_USB3.0\_Driver.

[2] Check the "Include subfolders".

[3] Click the "Next" button.

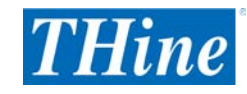

| 봂    | De | vice  | Mai  | nager |                                                                                               | -     |   | × |
|------|----|-------|------|-------|-----------------------------------------------------------------------------------------------|-------|---|---|
| File | 9  | Actio | n    | View  | / Help                                                                                        |       |   |   |
| 4    | =  |       |      |       |                                                                                               |       |   |   |
|      |    | NIDC  | - 24 |       |                                                                                               | ×     | - |   |
| ~    |    | NPC   | -21  |       |                                                                                               |       |   |   |
|      | 1  |       | Rat  | 4     | Update Drivers - UC930#001091#0959#000                                                        |       |   |   |
|      | 5  |       | Bio  |       |                                                                                               |       |   |   |
|      | 5  | 0     | Blu  |       | Provise for drivers on your computer                                                          |       |   |   |
|      | >  | 0     | Can  |       | Browse for drivers on your computer                                                           |       |   |   |
|      | >  |       | Cor  |       |                                                                                               |       |   |   |
|      | >  | -     | Disl |       | Search for drivers in this location:                                                          |       |   |   |
|      | >  |       | Dis  | [1]   |                                                                                               |       |   |   |
|      | >  | 2     | DVI  | [1]   | Browse                                                                                        |       |   |   |
|      | >  |       | Firn | [2]   | ☑ nclude subfolders                                                                           |       |   |   |
|      | >  | AND ! | Hur  |       |                                                                                               |       |   |   |
|      | 2  | 3     | DE   |       |                                                                                               |       |   |   |
|      | 2  | Ξ.    | un   |       |                                                                                               |       |   |   |
|      | 0  | m     | Mic  |       |                                                                                               |       |   |   |
|      | 5  |       | Mo   |       |                                                                                               |       |   |   |
|      | >  | ē,    | Net  |       | → Let me pick from a list of available drivers on my computer                                 |       |   |   |
|      | ~  | 0     | Oth  |       | This list will show available drivers compatible with the device, and all drivers in the same |       |   |   |
|      |    | -     | R    |       | category as the device.                                                                       |       |   |   |
|      | >  | ÷.    | Por  |       |                                                                                               |       |   |   |
|      | >  |       | Prin |       |                                                                                               |       |   |   |
|      | >  |       | Pro  |       |                                                                                               |       |   |   |
|      | >  | 1     | Sec  |       |                                                                                               |       |   |   |
|      | ~  |       | Sen  |       | 3 Next G                                                                                      | ancel |   |   |
|      |    | -     | 2    | _     |                                                                                               |       | 1 |   |

Update the Driver starts and completes if the folder location is correct and "Include subfolder" is checked.

"DOTHINLEY USB3.0 ImageKit" appears at the "Universal Serial Bus controllers" section in the Device Manger.

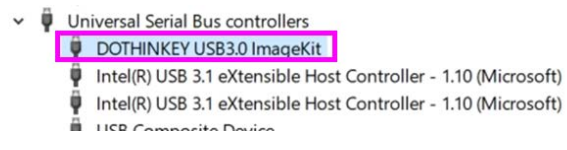

You can close the Device Manager.

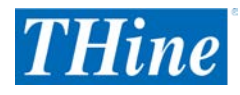

#### 6. Stream the Video with the Kit

Type "dtTest.exe" into the search box as following. Press Enter key to launch the GUI based software tool.

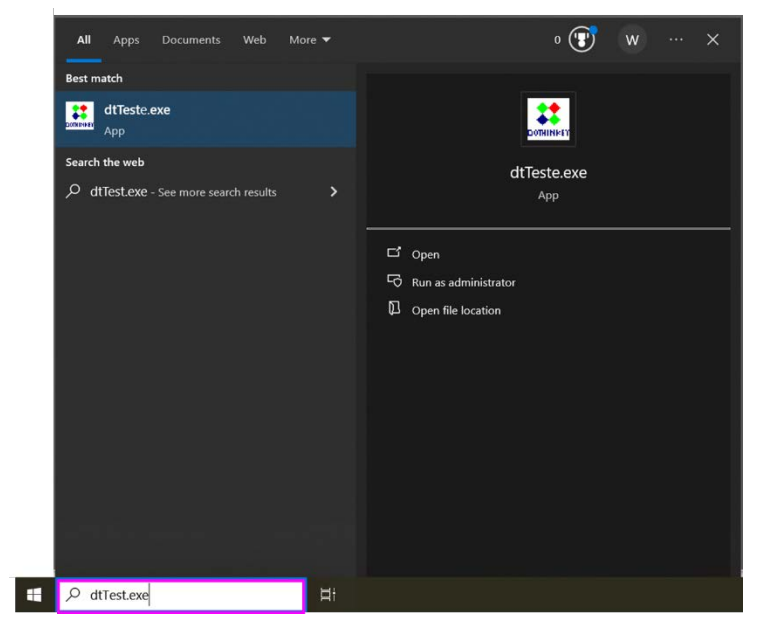

You can double click the icon of "dtTest.exe" in the unzipped folder to launch the software.

6.1. Check if the UC930 device name is shown in the "Enum Dev" box. Check and redo setup hardware and driver installation if the box is blank.

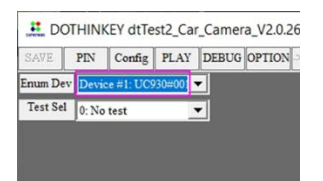

6.2. Set the I/O Pin Settings

- [1] Click "PIN" button, then "DOTHINKEY Pin Setup" Window appears
- [2] Click the "MIPI Std" in the Window.
- [3] Click the "OK" button in the Window.

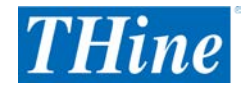

| PIN Coming PLAY DEBOG OPTION SCIENCE | s | PIN(HS100 | 10)<br>SF | C Parallo | I/MTK/S   |
|--------------------------------------|---|-----------|-----------|-----------|-----------|
| num Dev Device #1: UC930#00! -       |   | C LVDS    |           | C MU96    | ) Paralle |
| Test Sel 0: No test                  |   | IO1 NC    | •         | IO14 HSYN | IC        |
|                                      | 7 | 102 D0    | •         | IO15 VSYN | IC        |
|                                      |   | 103 D2    | •         | IO16 NC   |           |
|                                      |   | IO4 D1    | •         | IO17 NC   |           |
|                                      |   | 105 D3    | *         | IO18 MCL  | K         |
|                                      |   | IO6 D4    | *         | IO19 PWD1 | V         |
|                                      |   | 107 D5    | •         | IO20 RESE | r         |
|                                      |   | 108 D6    | •         | IO21 SCL  |           |
|                                      |   | 109 D7    | •         | IO22 SDA  |           |
|                                      |   | IO1C D8   | •         | I023 P02  |           |
|                                      |   | IO11 D9   | •         | IO24 PWD1 | N2        |
|                                      |   | IO12 NC   | •         | IO25 NC   |           |
|                                      |   | IO18 PCLK | [2]       | IO26 NC   | [3        |
|                                      |   | Save      | MIPI      | Std       | OK        |
|                                      |   | Load      | Paralle   | el Std    | Cance     |
|                                      |   |           | LVDS      | Std       |           |
|                                      |   |           | New Par   | ht? Jolle |           |

- 6.3. Setup Power Supply Setting
- [1] Click the "OPTION" button, then "Please input password" Window appears. You do NOT need a password.
- [2] Click the "OK" button in the Window, then "Option (If you use...)" Window appears.
- [3] Check the "CKP LP" check box in the "Option (If you use  $\cdots$ )" Window.
- [4] Type 1800 in the "DOVDC".
- [5] Type 5000 in the "VPP".
- [6] Check the "ON" check box of "VPP".
- [7] Click the "OK" button.

| Test Sal (): No rest       Current         Current       Image         VSYNC (): No rest       Image         VSYNC (): No rest       Image         VSYNC (): No rest       Image         VSYNC (): No rest       Image         VSYNC (): No rest       Image         VSYNC (): No rest       Image         VSYNC (): No rest       Image         VSYNC (): No rest       Image         VSYNC (): No rest       Image         VSYNC (): No rest       Image         VSYNC (): No rest       Image         VSYNC (): No rest       Image         VSYNC (): No rest       Image         VSYNC (): No rest       Image         Image       Image         Image       Image         Image       Image         Image       Image         Image       Image         Image       Image         Image       Image         Image       Image         Image       Image         Image       Image         Image       Image         Image       Image         Image       Image         Image       Image <t< th=""><th>Soft Check Rese Soft Check Rese Soft Check Pwd</th></t<> | Soft Check Rese Soft Check Rese Soft Check Pwd                                                                                                    |
|----------------------------------------------------------------------------------------------------|----------------------------------------------------------------------------------------------------|
|                                                                                                    |                                                                                                    |
| OK       CANCEL       DOVDC [2000 mV                                                                                                    | 4       F       MCLK         5       F       FwDN         5       F       RESET         7       F       SCL       F         8       F       SDA       F         9       F       PO2       F         0       F       NC       F         2LK       F       NC       F         SYNC       F       C       F         79750_2L_960_063_6c       F       7         8_3937/5510       Light       OK |

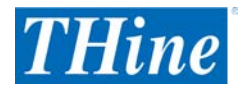

6.4. Load the Setting File

[1] Press the 'L' key on the keyboard, then Open dialog appears.

- [2] Select the setting file which is in the downloaded and unzipped folder.
- [3] Click "the OK" button.

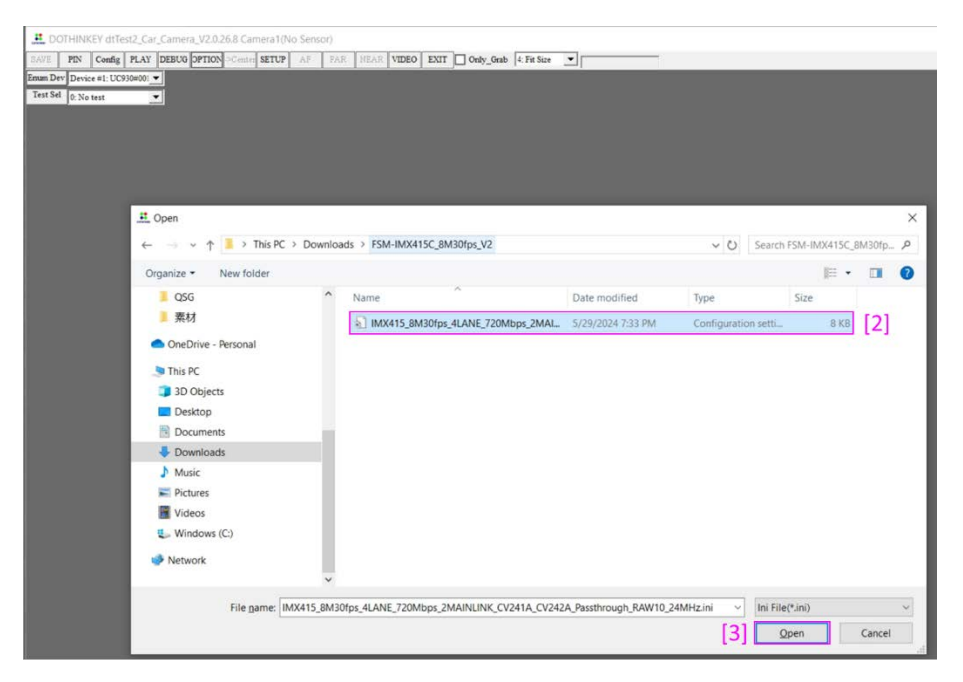

6.5. Check the Video Images on the Software

The dtTest software displays the video from the camera module via this kit as the following after loading the setup file.

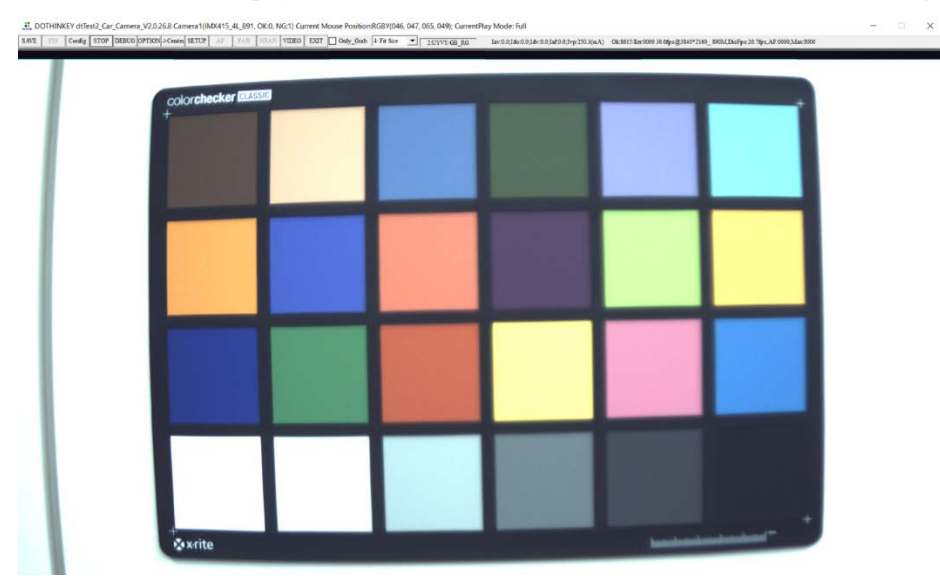

6.6. [Optional] Adjust the White Balance

You can adjust the white balance of the video from the camera.

[1] Click the "DEBUG" button ,then "Debug" Window appears.

[2] Click the "ISP(RAW Sensor)" button in the Window, then "ISP Settings" Window appears

[3] Click the "AWB" button in the "ISP Settings" Window.

| DOTHINKEY dtTest2_[a]_gamera_V2.0.26.8 Came                                                                                                    | Debug<br>OPIO PIM                                                                                                    | Forte                                                                                                    | - D X                                                                                                  | ISP Settings                                                                                                    | ×                                                                          |
|----------------------------------------------------------------------------------------------------|----------------------------------------------------------------------------------------------------|----------------------------------------------------------------------------------------------------|----------------------------------------------------------------------------------------------------|----------------------------------------------------------------------------------------------------|----------------------------------------------------------------------------|
| Stave     PIN     Config     FLAY     DEBUG     OPTION     Contin     S       Enum Dev     Device #1: UC330=001     Image: Contin     Image: Contin     I | OFIO PIN           Reseft:         0 €           Padri:         0 €           Padri:         0 €           Padri:         0 €           Padri:         0 €           Padri:         0 €           Padri:         0 €           Padri:         0 €           Pind 12C         Addr           Mode         53:5Micro Mod →           Addr         Reg           Value         Read           Pibe Write         Read           LOOP Cycle: | Format 2:ctNCrt/AB, R0  Format 2:ctNCrt/AB, R0  Format | RxSensor MuttiRegs<br>Mode: 3:Addr_32bit<br>Addr: [ca Reg:<br>Size: Value<br>Write12C Reed12C □ nontop | Step ISP  RAW To BGB  RAW To BGB  Clear Dead Control  HGCph Clear Dead Control  HGCph Control  Control  Control  Steproex Control  Steproex Control  Steproex Control  Control  Steproex Control  Control  Contr | ean<br>00<br>0<br>0<br>0<br>0<br>2<br>2<br>3<br>7<br>7<br>4<br>4<br>3<br>3 |

The streaming images change as the following after clicking AWB button.

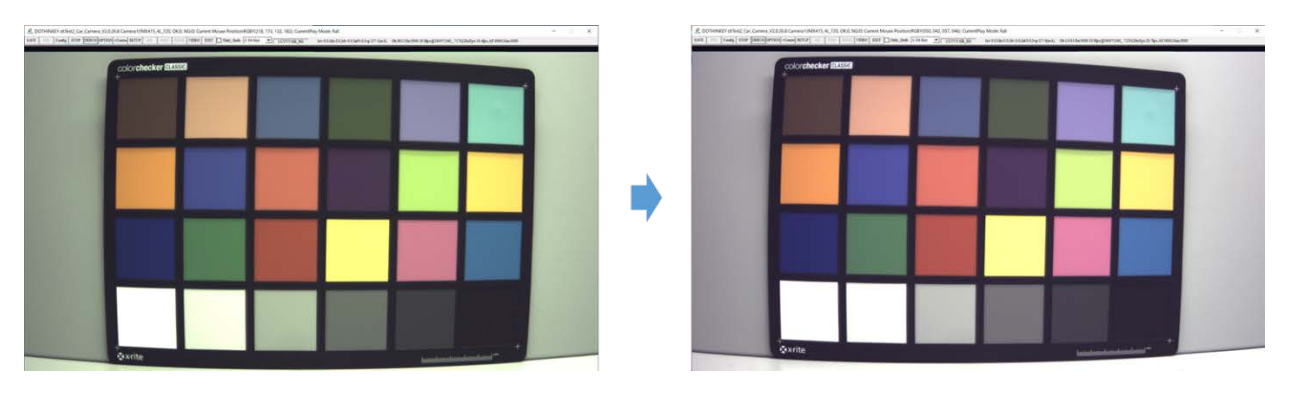

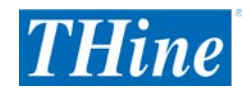

## 6.7. [Optional] MIPI Signal Information

You can see the MIPI information by pressing 'I' key on the keyboard while the dtTest streaming the images.

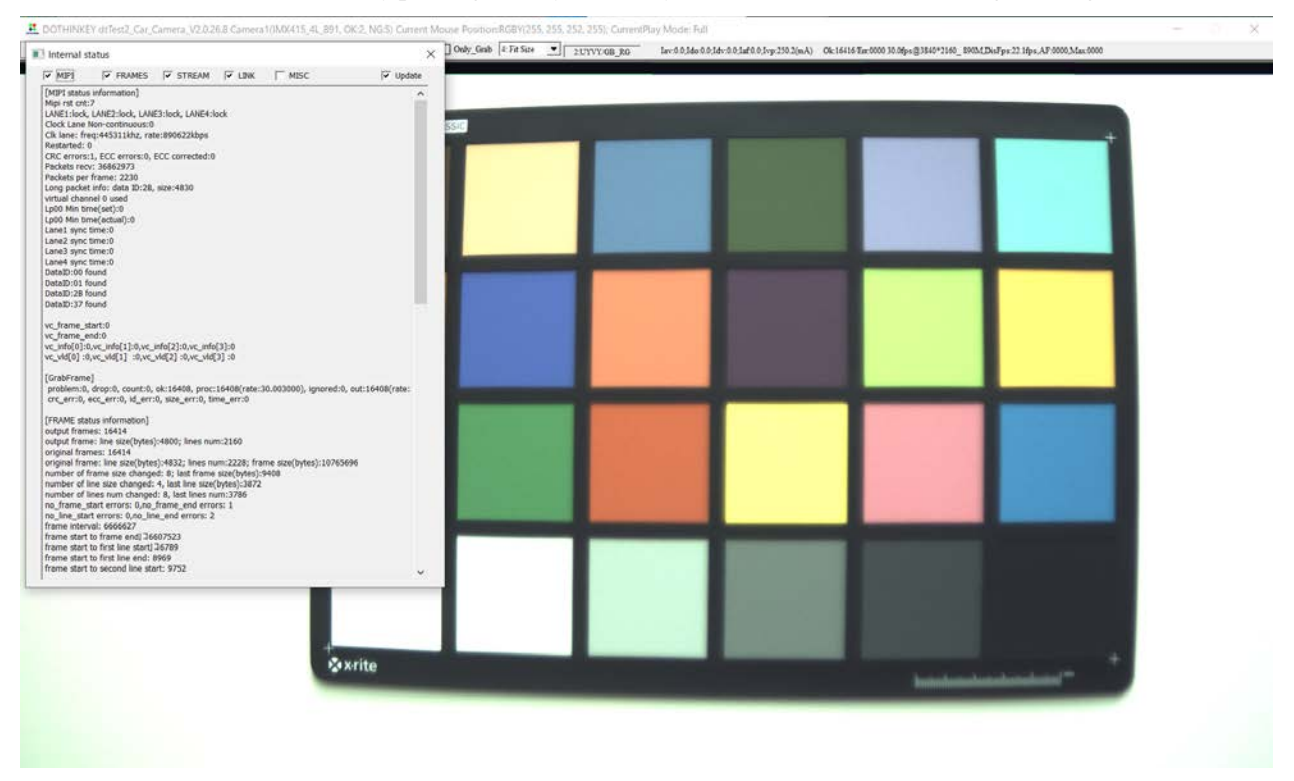

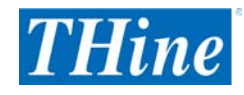

# Notices and requests

Please kindly read, understand and accept this "Notices and Requests" before using this product.

For the Material:

1. The product specifications described in this material are subject to change without prior notice.

- 2. The circuit diagrams described in this material are examples of the application which may not always apply to design of respective customers. THine Electronics, Inc. ("THine") is not responsible for possible errors and omissions in this material. Please note even if the errors or omissions should be found in this material, THine may not be able to correct them immediately.
- 3. This material contains THine's copyright, know-how or other proprietary. Copying or disclosing of the contents of this material to any third party without THine's prior permission is strictly prohibited.

For the Product:

- 1. This product is solely designed for evaluation purpose, and other purposes including mass production and distribution are not intended.
- 2. This product has been solely manufactured for electric design engineers but not for end-users.
- 3. This product is not radiation-tolerant product.
- 4. This product is presumed to be used for general electric device, not for applications which require extremely highreliability/safety (including medical device concerned with critical care, aerospace device, or nuclear power control device). Also, when using this product for any device concerned with control and/or safety of transportation means, traffic signal device, or other various types of safety device, such use must be after applying appropriate measures to the product.
- 5. This product has been designed with the utmost care to accomplish the purpose of evaluation of IC products manufactured by THine Electronics, Inc. ("THine"); however, THine MAKES NO WARRANTIES OR REPRESENTATIONS WITH REGARD TO ANY PERFORMANCE OR FUNCTION OF THIS PRODUCT IN ANY CIRCUMSTANCES.
- 6. This product has been manufactured with the utmost care in quality control and product reliability; however, there may be faults or defects with a low but fixed probability, as inevitable phenomenon concerned with semiconductor manufacturing processes. Therefore, customers are encouraged to have sufficiently redundant or error-preventive design applied to the use of the product so as not to have THine's product cause any social or public damage. Neither replacement nor failure analysis of the product is available in any case of defects with the product and/or the product's components.
- 7. Customers are asked, if required, to judge by themselves on whether this product falls under the category of strategic goods under the Foreign Exchange and Foreign Trade Act.
- 8. Please Note that even if infringement of any third party's industrial ownership should occur by using this product, THine will be exempted from any responsibility unless it directly relates to the production process or functions of the product.
- 9. Developing, designing and manufacturing of customers' own products, equipment or system by using of this product is strictly prohibited in any way.